apache2.0.48 tomcat5.0.16配置说明-j2ee PDF转换可能丢失图片 或格式,建议阅读原文

https://www.100test.com/kao\_ti2020/461/2021\_2022\_apache20\_c10 4\_461593.htm (尽量找到下面版本一样的包,因为别的包我没 测试):因为网上容易找到,所以在此不提同下载地址。 apache\_2.0.48-win32-x86-no\_ssl.exe jdk1.4\_03.exe jakarta-tomcat-5.0.16.exe mod\_jk1.2.4.dll(这个东东不好找,所 以我给大家带来一个。下载)二、安装:1、安装(为了方便说 明,下面是我自己的安装目录)APACHE(c:\program files\apach2),JDK(d:\myweb\jdk1.4),TOMCAT(c:\program files\tomcat)。一路安装就行了,没什么别的设置。2、环境 变量:class\_path:

..d:\myweb\jdk\lib\dt.jar.d:\myweb\jdk\lib\tools.jar.(记住前面 的".") java\_home: d:\myweb\jdk path: d:\myweb\jdk\in.

tomcat\_home: c:\program files\Tomcat 3、设置APACHE。

将mod\_jk复制到\$apache\_home/modules中。(apache\_home) 指apache的安装目录,下同。)打

开\$apache\_home/conf/httpd.conf 添加下面内容:LoadModule jk\_module modules/mod\_jk.dll JkWorkersFile "C:/Program

Files/Tomcat/conf/workers.properties" JkMount /servlet/\* ajp13 JkMount /\*.jsp ajp13 Include "C:/Program

Files/Tomcat/conf/mod\_jk.conf" 4、设置TOMCAT。

将mod\_jk.conf复制到\$tomcat\_home/conf中。

将workers.properties复制到\$tomcat\_home/conf中。注意:上面两个文件的扩展名.APACHE的端口80,TOMCAT端口8080。 5、设置虚拟目录(为了使用方便)。建立文件夹d:\jsptest 打 开\$apache\_home/conf/httpd.conf 添加下面内容: Alias /jsptest "D:\jsptest" Options Indexes FollowSymLinks MultiViews AllowOverride None Order allow,deny Allow from all 打 开\$tomcat\_home/conf/server.xml 在前添加下面内容: 然后重 新启动apache 和 tomcat ! 6、测试: test.jsp复制到d:/jsptest http://jerry/jsptest/test.jsp (jerry为我电脑的名字,你用你的电脑 名字代替。localhost好象不行,哪位如果修改后用localhost可 以的话可以写信告诉我啊^\_^ join2002AT163.com: AT=@) 显 示为:现在时间是: 2004-2-26 11:03:41 恭喜你, apache tomcat 配置成功! 100Test 下载频道开通,各类考试题目直接下载。 详细请访问 www.100test.com